# IQS APQP

Business Partner Portal

January 2025

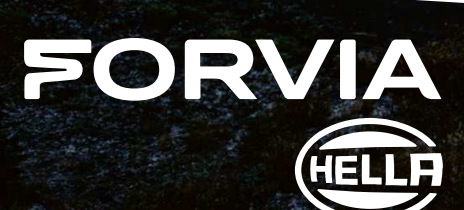

## **AGENDA**

01 Motivation

02 Basic Information 03 Update of APQP activities status

P.2 | IQS APQP Training Material - January, 2025

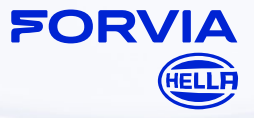

## 01 MOTIVATION

P.3 | IQS APQP Training Material - January, 2025

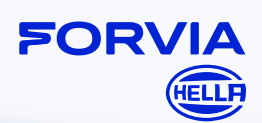

### **MOTIVATION**

- No manual from SW provider "Peak Avenue" in regard of use of business partner portal section "APQP Modul" available
- Replacement of APQP Report HF-4326\_C for tracking of supplier APQP activities
- Usage of same web page <u>https://eppap.hella.com, (no additional registration necessary)</u>

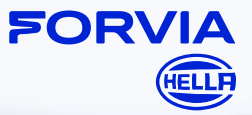

## 02 BASIC INFORMATION

P.5 | IQS APQP Training Material - January, 2025

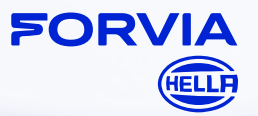

#### **BASIC INFORMATION**

How will supplier be inform that new file is available?

| UNIFY (2 · A) (6)                                                                                                    |                                                                                           |
|----------------------------------------------------------------------------------------------------|-------------------------------------------------------------------------------------------|
| New project (APQP) in QC-SupplyChain          eppap@hella.com         An • LEWENDEL Bjoern Lars (HELLA)         Mathricht übersetzen in: Deutsch       Nie übersetzen aus: Englisch       Übersetzungseinstellungen         Reginnen Sie "Allen antworten" mit:       Thank you!       Got it, thanks you!       I Feedback         • External - This email originated from outside of the organization. Do not click links or open attachments unless you recognize the sender and know the content is safe.         New project (APQP) in QC-SupplyChain | Supplier is<br>receiving an email<br>notification that a<br>new data file is<br>available |

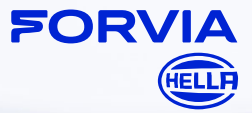

P.6 | IQS APQP Training Material - January, 2025

#### BASIC INFORMATION IQS Web Application

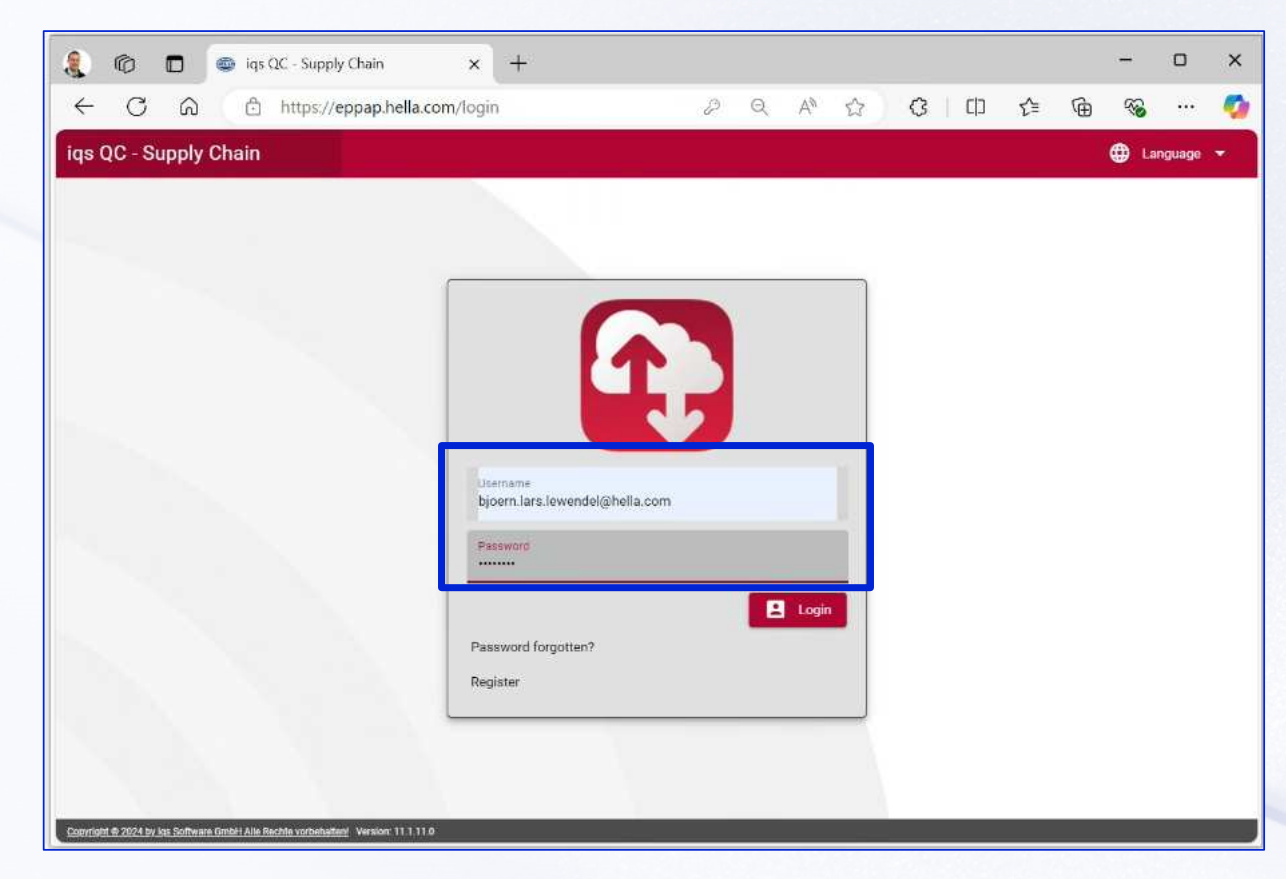

To work on your project/ part you need to open <u>eppap.hella.com/login</u> and sign in with your login information

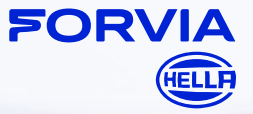

P.7 | IQS APQP Training Material - January, 2025

## BASIC INFORMATION

Language settings

| Supply Chain              | A Start page / APQP / 171.565-00 Demonstration                  | 🔦 Send back | Download PDF | Modules • | 💄 bjoem.lars.l | lewendel@hella.com | 🕀 Language |   |
|---------------------------|-----------------------------------------------------------------|-------------|--------------|-----------|----------------|--------------------|------------|---|
| ase data                  |                                                                 |             |              |           |                |                    | Deutsch    |   |
| stomer                    | Lewendel Birrn Lars                                             |             |              |           |                |                    | English    |   |
| opler                     | Lewendel. Biom                                                  |             |              |           |                |                    |            |   |
| tus date                  | 16 12 2024                                                      |             |              |           |                |                    |            | - |
| rcision                   | for your attention                                              |             |              |           |                |                    |            |   |
|                           | 171 565.00                                                      |             |              |           |                |                    |            |   |
| t marking                 |                                                                 |             |              |           |                |                    |            |   |
| jéct description customer | Hello dear suppler, this is the first submission of APQP Report |             |              |           |                |                    |            |   |
| ject description supplier | Que geologi XV2 - Variant 01                                    |             |              |           |                |                    |            |   |
|                           |                                                                 |             |              |           |                |                    |            |   |

In the right corner of the IQS application you can find the language settings:

It is possible to choose between English and German

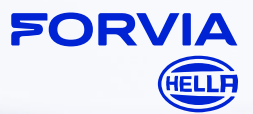

P.8 | IQS APQP Training Material - January, 2025

P.9 | IQS APQP Training Material - January, 2025

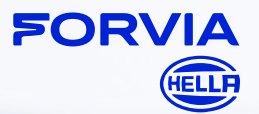

Start APQP Module

| 🚺 🔞 🗖 🚳 iqs QC - Supply Ch                                                                                                    | ain × +                                                                                                    |                                                                            |   |
|----------------------------------------------------------------------------------------------------|----------------------------------------------------------------------------------------------------|----------------------------------------------------------------------------|---|
| ← C බ 🗈 https://eppa                                                                                                    | an hella.com/?descending=true&sortBy=                                                                                                    |                                                                            |   |
| ıs QC - Supply Chain                                                                                                    | Start page                                                                                                    |                                                                            |   |
| Inbox (47)                                                                                                    |                                                                                                    |                                                                            | × |
| MODULES                                                                                                    | TITLE                                                                                                    | DATE                                                                       |   |
| (1) APOP (5)                                                                                                    |                                                                                                    |                                                                            |   |
| + ISIR (1)                                                                                                    |                                                                                                    |                                                                            |   |
| + MM (41)                                                                                                    |                                                                                                    |                                                                            |   |
|                                                                                                    |                                                                                                    |                                                                            |   |
|                                                                                                    |                                                                                                    |                                                                            |   |
|                                                                                                    |                                                                                                    |                                                                            |   |
| 🕅 🗖 📾 las OC - Su                                                                                                    | ipply Chain x +                                                                                                    |                                                                            |   |
|                                                                                                    | diff. and the second second seco |                                                                            |   |
|                                                                                                    | 17 (2) (2) (2) (2) (2) (2) (2) (2) (2) (2)                                                                                                    |                                                                            |   |
| ÷ C බ ⊡ https                                                                                                    | s://eppap.hella.com/?descending=true&sortBy=                                                                                                    |                                                                            |   |
| ← C බ ⊡ https<br>Is QC - Supply Chain                                                                                                    | s://eppap.hella.com/?descending=true&sortBy=                                                                                                    |                                                                            |   |
| ← ♂ ⋒                                                                                                    | s://eppap.hella.com/?descending=true&sortBy=                                                                                                    |                                                                            |   |
| ← Ĉ බ ₾ http:<br>Is QC - Supply Chain                                                                                                    | s://eppap.hella.com/?descending=true&sortBy=                                                                                                    |                                                                            | > |
| ← C ∩ ≙ http:<br>s QC - Supply Chain<br>)<br>Inbox (47)<br>ModuLes                                                                                                    | s://eppap.hella.com/?descending=true&sortBy=                                                                                                    | DATE                                                                       | , |
| <ul> <li>← С ∩ ∴ http:</li> <li>s QC - Supply Chain</li> <li>Inbox (47)</li> <li>морицея</li> <li>→ АРОР (5)</li> </ul>                                                                                                    | Start page                                                                                                    | DATE                                                                       | ) |
| C  C  C  C  C  C  C  C  C  C  C  C  C                                                                                                    | s://eppap.hella.com/?descending=true&sortBy=                                                                                                    | DATE                                                                       | ; |
| <ul> <li>С ∩ ∩ http:</li> <li>s QC - Supply Chain</li> <li>Inbox (47)</li> <li>морицев</li> <li>АРОР (s)</li> <li>АРОР</li> <li>АРОР</li> </ul>                                                                                                    | s://eppap.hella.com/?descending=true&sortBy=                                                                                                    | DATE<br>13.04.2023<br>14.19.2024                                           | ; |
| <ul> <li>С ∩ ∩ http:</li> <li>s QC - Supply Chain</li> <li>Inbox (47)</li> <li>морицев</li> <li>АРОР (6)</li> <li>АРОР</li> <li>АРОР</li> </ul>                                                                                                    | s://eppap.hella.com/?descending=true&sortBy=                                                                                                    | DATE<br>13.04.2023<br>14.10.2024                                           | 3 |
| <ul> <li>← C ∩ △ http:</li> <li>is QC - Supply Chain</li> <li>Inbox (47)</li> <li>Modules</li> <li>APQP</li> <li>APQP</li> <li>APQP</li> <li>APQP</li> <li>APQP</li> </ul>                                                                                                    | s://eppap.hella.com/?descending=true&sortBy=                                                                                                    | DATE<br>13.04.2023<br>14.10.2024<br>29.10.2024                             | 2 |
| <ul> <li>С ∩ ∩ http:</li> <li>Inbox (47)</li> <li>MODULES</li> <li>АРОР</li> <li>АРОР</li> <li>АРОР</li> <li>АРОР</li> <li>АРОР</li> <li>АРОР</li> </ul>                                                                                                    | s://eppap.hella.com/?descending=true&sortBy=                                                                                                    | DATE<br>13.04.2023<br>14.10.2024<br>29.10.2024<br>29.10.2024               | ; |
| <ul> <li>С          <ul> <li>APQP</li> <li>APQP</li> <li>APQP</li> <li>APQP</li> <li>APQP</li> <li>APQP</li> <li>APQP</li> <li>APQP</li> <li>APQP</li> <li>APQP</li> <li>APQP</li> <li>APQP</li> <li>APQP</li> <li>APQP</li> <li>APQP</li> <li>APQP</li> <li>APQP</li> <li>APQP</li> </ul> </li> </ul> | s://eppap.hella.com/?descending=true&sort8y=                                                                                                    | DATE<br>13.04.2023<br>14.10.2024<br>29.10.2024<br>29.10.2024<br>16.12.2024 | ; |
| C      C      http:<br>s QC - Supply Chain     Inbox (47)     Modules     APQP     APQP     APQP     APQP     APQP     APQP     APQP     + ISIR(1)                                                                                                    | s://eppap.hella.com/?descending=true&sortBy=                                                                                                    | DATE<br>13.04.2023<br>14.10.2024<br>29.10.2024<br>29.10.2024<br>16.12.2024 | ; |

Open start page and click in Area "Inbox" on "+ APQP" to open APQP module

#### **IMPORTANT:**

There is only one file for one part/tool available (no additional version will be created in case of an update)

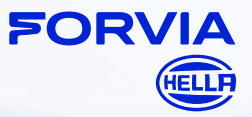

P.10 | IQS APQP Training Material - January, 2025

|                                                                               | areas and a second second                                                                                                    |                                                                                                    | W mountains |     |
|-------------------------------------------------------------------------------|----------------------------------------------------------------------------------------------------|----------------------------------------------------------------------------------------------------|-------------|-----|
| )                                                                             |                                                                                                    |                                                                                                    |             |     |
| Inbo                                                                          | x (46)                                                                                                    |                                                                                                    |             | ×   |
| . м                                                                           | DULES                                                                                                    | TITLE                                                                                                    | DATE        | -   |
| - AF                                                                          | QP (6)                                                                                                    |                                                                                                    |             |     |
| AF                                                                            | PQP                                                                                                    | Cover                                                                                                    | 13.04.2023  |     |
| AF                                                                            | QP                                                                                                    | Heat Shield                                                                                                    | 14.10.2024  |     |
| AF                                                                            | QP                                                                                                    | Komponente 1                                                                                                    | 29.10.2024  |     |
| AF                                                                            | PQP                                                                                                    | Component 3                                                                                                    | 29.10.2024  |     |
| AF                                                                            | PQP                                                                                                    | 171.565-00 Demonstration                                                                                                    | 07.01.2025  |     |
| AP                                                                            | QP                                                                                                    | New project-Testing document attachments                                                                                                    | 08.01.2025  |     |
| + 15                                                                          | R (1)                                                                                                    |                                                                                                    |             |     |
| © C<br>C<br>QC - Sup                                                          | iqs QC - :<br>n 🗇 htt                                                                                                    | Supply Chain X +<br>ps://eppap.hella.com/apqp/f33f017f-2c27-42e4-8e17-308ffb8811eb<br>Start page / APQP / 171.56500 Demonstration                                                                                                    |             |     |
| © C<br>QC - Sup                                                               | D @ iqs QC -:                                                                                                    | Supply Chain × +<br>ps://eppap.hella.com/apqp/f33f017f-2c27-42e4-8e17-308ffb8811eb<br>★ Start page / APQP / 171-56500 Demonstration                                                                                                    |             |     |
| © C<br>QC - Sup<br>Base                                                       | C ● tes ac -:                                                                                                    | Supply Chain x +<br>pr://eppap.hella.com/apqp/f33f017f-2c27-42e4-8e17-308ffb8811eb<br>M Exet page / APQP / 17156590 Demonstration                                                                                                    |             |     |
| © C<br>C - Sup<br>Base<br>Custom                                              | iqs QC - :<br>http://www.com/analysis.com/analysis.com/an                                                                                                    | Supply Chain x + ps://eppap.hella.com/apqp/f33f017f-2c27-42e4-8e17-308ffb8811eb  Start page / APQP / 171 56500 Demonstration Lewendel, Bjorn Lars Lewendel, Bjorn Lars                                                                                                    |             |     |
| C C Sup<br>QC - Sup<br>Base<br>Custom<br>Supplier                             | C                                                                                                    | Supply Chain x + ps://eppap.hella.com/apqp/f33f017F-2c27-42e4-8e17-308ffb8811eb                                                                                                    |             |     |
| C C C C C C C C C C C C C C C C C C C                                         | C iqs QC<br>C C htt<br>ply Chain<br>e data<br>er<br>si<br>ate                                                                                                    | Supply Chain         x         +           ps://cppap.hella.com/ap1p./f33f017f-2c27-42e4-8e17-308ffb8811eb           Rest page         / APQP / 171.56500 Demonstration                                                                                                    |             | 70  |
| © C<br>QC - Sup<br>Base<br>Custom<br>Supplier<br>Status c<br>Descieit<br>Part | iqs QC<br>in the http:<br>pply Chain<br>e data<br>er<br>state.<br>20                                                                                                    | Supply Chain x +<br>ps://eppap.hella.com/apqp/f33f017f-2c27-42e4-8e17-308ffb8811eb<br>M Bart page / APQP / 171.56590 Demonstration<br>Levendel, Björn<br>18.12.2024<br>for your attention<br>171.565 00                                                                                           |             | 711 |
| C C C C C C C C C C C C C C C C C C C                                         | ins occ - :<br>in the constant of the constant of the constant o | Supply Chain         x         +           ps://eppap.hella.com/apqp/f33f017f-2c27-42e4-8e17-308ffb8811eb           R Start page / APQP / 171.56500 Demonstration           Lewendel. Björn Lars           Lewendel. Björn           16.12.2024           for your attention           171.566.00 |             |     |
| Custom<br>Supplier<br>Status c<br>Descisik<br>Part<br>Part ma<br>Project      | ing QC     ing QC     ing Particular                                                                                                    | Supply Chain x + ps://eppap.hella.com/apqp/f33f017f-2c27-42e4-8e17-308ffb8811eb Rart page / APQP / 171 55500 Demonstration Lewendel, Bjorn Lars Lewendel, Bjorn 16 12 2024 for your attention 171.565 00 Hello dear supplier, this is the first submission of APQP Report I                       |             |     |

P.11 | IQS APQP Training Material - January, 2025

**Base Data** 

Performe double mouse click on the file which you would like to edit (HELLA part no. + HELLA part name) and you will be guide to the "Base Data"

In Base Data you can find further information. There can be found customer information, status date, part no, part description, etc. and additional part/tool information if applicable

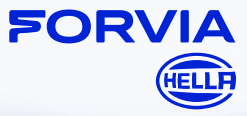

Supplier internal comments

| 🤱 🕼 🗖 🚳 iqs QC              | - Supply Chain x +                                                   | - o x                                                                                  |                                                 |
|-----------------------------|----------------------------------------------------------------------|----------------------------------------------------------------------------------------|-------------------------------------------------|
|                             | nttps://eppap.hella.com/apqp/f33f017f-2c27-42e4-8e17-308ffb8811eb    | P Q A & C D & G % ··· 🧖                                                                |                                                 |
| iqs QC - Supply Chain       | ☆ Start page / APQP / 171.565-00 Demonstration                       | 🔦 Send back 📓 Download PDF 🔀 Modules 👻 🛓 bjoern.lars.lewendel@hella.com 👻 🌐 Language 👻 |                                                 |
| ≡<br>Base data              |                                                                      |                                                                                        |                                                 |
| Customer                    | Lowendel, Björn Lars                                                 |                                                                                        |                                                 |
| Supplier                    | Lewendel, Björn                                                      |                                                                                        | Supplier can use the field                      |
| E Status date               | 16.12.2024                                                           |                                                                                        | Supplier can use the held                       |
| Descision                   | for your attention                                                   |                                                                                        | Project description                             |
| Part                        | 171.565-00                                                           |                                                                                        | " <u>FIUJECI UESCIIPIIUII</u>                   |
| Part marking                |                                                                      |                                                                                        | aunaliauff fau internal                         |
| Project description custom  | yr Hello dear supplier, this is the first submission of APQP Report. |                                                                                        | comments. Information in                        |
| Project description supplie | Syst ensiges: XYZ - Variant 01                                       |                                                                                        | exchanged with HELLA<br>(not visible for HELLA) |
|                             | availabler Veen 1111a                                                |                                                                                        |                                                 |

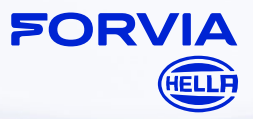

P.12 | IQS APQP Training Material - January, 2025

APQP elements view

| QC - Supply Chain | TStart page / APQP / 171.565-00 Demonstration                   | 🔨 Send back 🔎 |
|-------------------|-----------------------------------------------------------------|---------------|
| Inbox<br>Archive  | >                                                               |               |
| Base data         | wendel, Björn Lars                                              |               |
| Elements          | 12.2024                                                         |               |
|                   | your attention                                                  |               |
|                   | 1.565.00                                                        |               |
|                   | illo dear supplier, this is the first submission of APQP Report |               |
|                   | IT <u>Broject</u> XYZ - Variant 01                              |               |

To view all APQP elements click on the left menu on "<u>Elements</u>"

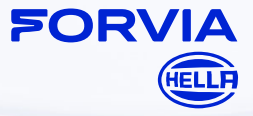

P.13 | IQS APQP Training Material - January, 2025

**APQP** elements view

| iqs QC - Supply Chain                                                                                                    | ★ Start page / APQP / Test document att                                                                                                    | achment a | nd element descriptio                                                                                                    | n / Elements |                       |
|----------------------------------------------------------------------------------------------------|----------------------------------------------------------------------------------------------------|-----------|----------------------------------------------------------------------------------------------------|--------------|-----------------------|
| <ul> <li>Project</li> <li>Image: State of the state of the sta</li></ul> | icter Based Feasibility Study (CBFS) review and a<br>d testing concept<br>parameter(s) and requirement specification(s)<br>P file<br>c datasheet and label | ctions    | Actions<br>TITLE                                                                                                    | EDITOR       | PLANNED BEG           |
|                                                                                                    | Feasibility Study (CBFS) review and actions<br>ncept<br>(s) and requirement specification(s)<br>t and label                                                | Actio     | DITS<br>TITLE<br>restibility<br>udy<br>S) /<br>naracter<br>resti<br>vasibility Lewendel, Bj<br>BFS)<br>view<br>id<br>titions | EDITOR       | PLANNED<br>22.01.2025 |

P.14 | IQS APQP Training Material - January, 2025

- APQP Elements are clusterd in five chapters (Planning, Process Developmement, Product Development, Product and Process Validation, Production Release)
- Click on the small arrow to view all APQP elements of the chapter which you would like to edit
- Click on the APQP element which you would like to edit
  Window "Actions" appears on the right side with selected APQP element
  Click on the pen to open the APQP element

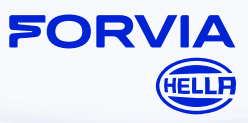

#### APQP element – Planning

| And and a second second second second second second second second second second second second second second se |                    |                                                                                                    |                    |                                                                                    |
|----------------------------------------------------------------------------------------------------|--------------------|----------------------------------------------------------------------------------------------------|--------------------|------------------------------------------------------------------------------------|
| Planning                                                                                                    | Title              | Feasibility Study (FS) / Character Based Feasibility Study (CBFS) review and actions                                            | Editor             | Supplier Contact                                                                   |
| Progress                                                                                                    | Originator         | Hella Contact                                                                                                    | Priority           | high                                                                               |
| Log                                                                                                    | Planned beginning  | 22.01.2025                                                                                                    | Planned end        | 22.01.2025                                                                         |
| Documents                                                                                                    | , in the beginning |                                                                                                    | i lainea ena       | [                                                                                  |
|                                                                                                    | Temporal priority  | critical                                                                                                    |                    |                                                                                    |
|                                                                                                    |                    | action plan.<br>During preparation for the quotation the supplier prepared in general a Feasibility Stur<br>(CBFS) in addition. | dy (FS) and in cas | se of an HELLA APQP risk assessment result "A" a Character Based Feasibility Study |
|                                                                                                    |                    | transfered to the action plan of this file.<br>The follow-up of such tasks has to be persued until the items are solved.        |                    | onecuve actions menomed in the CAR (Conecuve Action Report) have to be             |

- In tab "<u>Planning</u> you can find the *EDITOR* (= task responsible) and who is *ORIGINATOR* (creator of task)
- In the COMMENT field the APQP element description is visible incl. requirements / necessary evidence for fulfilment
- TEMPORAL PRIORITY set by HELLA responsible
- PRIORITY set by HELLA
   responsible
- <u>HINT:</u> grey field s can't be edit by supplier

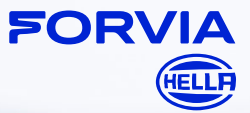

P.15 | IQS APQP Training Material - January, 2025

#### **APQP** element – Progress

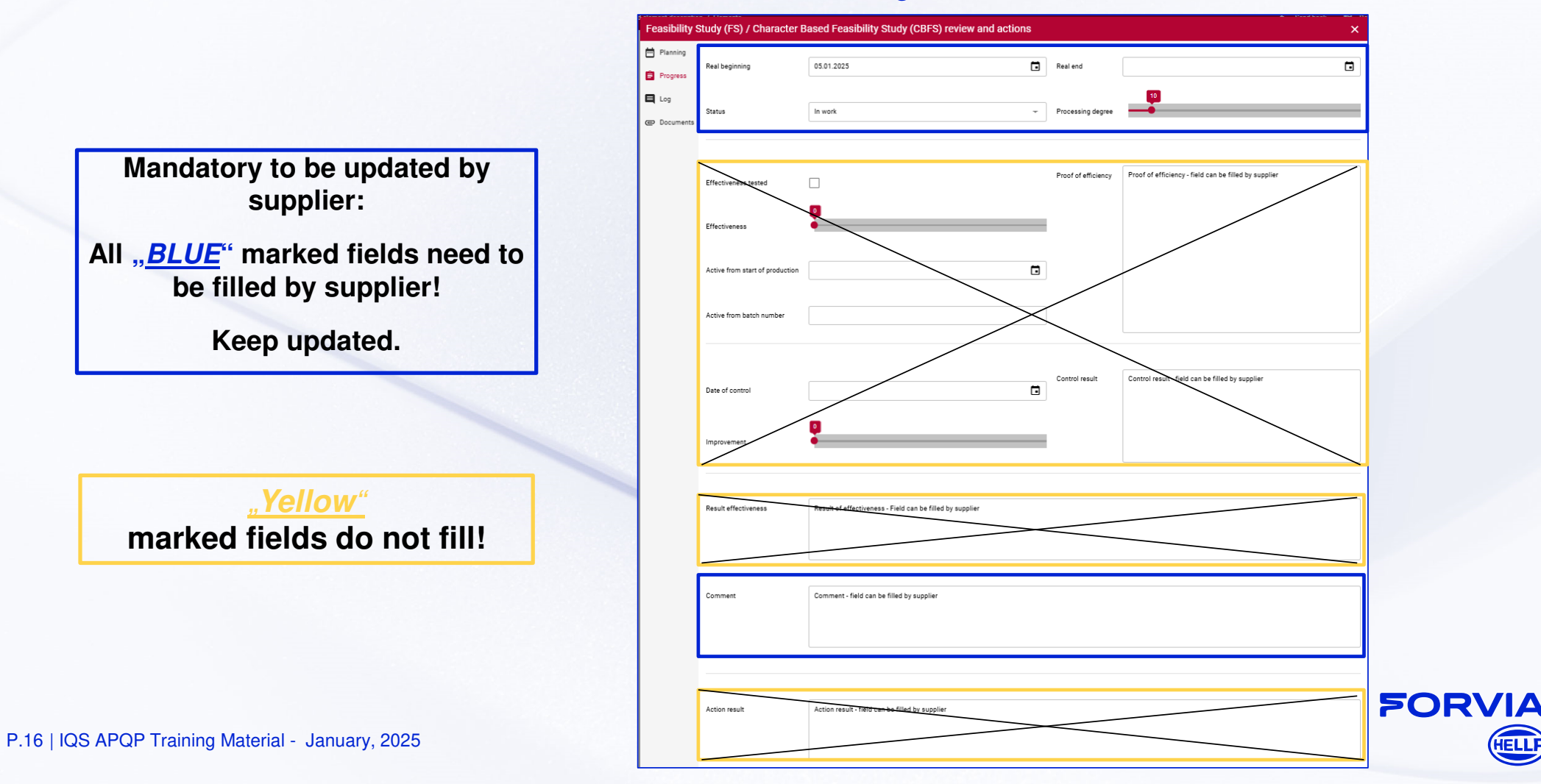

APQP element – Progress – APQP Element Status

In tab "Progress" supplier need to set the actual status of APQP element.

| Feasibility S | itudy (FS) / Character B                                                 | ased Feasibility Study (CBFS) review and actions |                     | × |
|---------------|--------------------------------------------------------------------------|--------------------------------------------------|---------------------|---|
| Planning      | Real beginning                                                           |                                                  | Real end            |   |
| Progress      | Status                                                                   | Unprocessed 5                                    | Processing degree   |   |
| Documents     | Effectiveness tested<br>Effectiveness<br>Active from start of production | In work Complexed Discarded Date rejected        | Proof of efficiency |   |
|               | Active from batch number Date of control Improvement                     |                                                  | Control result      |   |
|               | Result effectiveness                                                     |                                                  |                     |   |
|               | Comment                                                                  |                                                  |                     |   |
|               | Action result                                                            |                                                  |                     |   |
|               |                                                                          | 🗸 Close                                          |                     |   |

You can select, <u>Unprocessed</u> (not started yet), <u>In work</u> (processing degree 10%  $\leq$  90%), <u>Completed</u> (processing degree = 100%), <u>Discarded</u> (processing degree = 0%) and reason needs to be added in comment field), <u>Date rejected</u> (processing degree = 0%)

|                                                                    | Study (FS) / Charac                                                                         | cter Based Feasibility Study (Cl                       | BFS) review and actions |                                           |                   |                            |
|--------------------------------------------------------------------|---------------------------------------------------------------------------------------------|--------------------------------------------------------|-------------------------|-------------------------------------------|-------------------|----------------------------|
| Planning                                                           | Real beginning                                                                              |                                                        | ā                       | Real end                                  |                   | Ċ                          |
| Progress                                                           | Status                                                                                      | Unprocessed                                            | •                       | Processing degree                         |                   |                            |
| Measurem                                                           | nent instruction and                                                                        | I testing concept                                      |                         |                                           | A. Constituents 🕸 | e necessari nor 👘 aradataa |
| Planning                                                           | Real beginning                                                                              | 16.12.2024                                             | t                       | Real end                                  |                   | Ċ                          |
| Progress                                                           | Status                                                                                      | In work                                                | 2 <b>.</b>              | Processing degree                         |                   |                            |
| 174 555.00 04                                                      |                                                                                             |                                                        | NAME OF STREET          |                                           | 🗢 Davidhaata 🕬    | Designed DDC               |
| Review of                                                          | drawing(s), critical                                                                        | parameter(s) and requirement                           | specification(s)        |                                           |                   |                            |
| Review of<br>Planning                                              | drawing(s), critical  <br>Real beginning                                                    | parameter(s) and requirement                           | specification(s)        | Real end                                  | 16.12.2024        | <u> </u>                   |
| Review of<br>Planning<br>Progress                                  | drawing(s), critical<br>Real beginning<br>Status                                            | parameter(s) and requirement                           | specification(s)        | Real end<br>Processing degree             | 16.12.2024        | Ċ                          |
| Review of<br>Planning<br>Progress<br>Log<br>Drawing su             | drawing(s), critical<br>Real beginning<br>Status                                            | parameter(s) and requirement 16.12.2024 Completed file | specification(s)        | Real end<br>Processing degree             | 16.12.2024        |                            |
| Review of<br>Planning<br>Progress<br>Log<br>Drawing su<br>Planning | drawing(s), critical p<br>Real beginning<br>Status<br>Jobmitted via ePPAP<br>Real beginning | parameter(s) and requirement 16.12.2024 Completed file | specification(s)        | Real end<br>Processing degree<br>Real end | 16.12.2024        |                            |

P.17 | IQS APQP Training Material - January, 2025

#### APQP element – APQP Element Status

| y Pia | anning                          |                                      |   |                     | ^ |
|-------|---------------------------------|--------------------------------------|---|---------------------|---|
| 10    | Real beginning                  |                                      |   | Real end            | Ō |
| 55    | Status                          | Date rejected                        | * | Processing degree   |   |
| ients | Effectiveness tested            |                                      |   | Proof of efficiency |   |
|       | Effectiveness                   |                                      |   |                     |   |
|       | Active from start of production |                                      |   |                     |   |
|       | Active from batch number        |                                      |   |                     |   |
|       | Date of control                 |                                      | ۵ | Control result      |   |
|       | Improvement                     | •                                    |   |                     |   |
|       | Result effectiveness            |                                      |   |                     |   |
|       |                                 |                                      |   |                     |   |
| ſ     | Comment                         | Proposed new target date: 02.02.2025 |   |                     |   |
|       |                                 |                                      |   |                     |   |

#### Special Case "Date rejected".

#### Attention:

In case target date is rejected it is required to add the reason in the comment field incl. counter proposal for target date

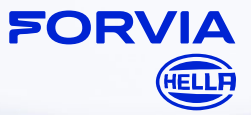

P.18 | IQS APQP Training Material - January, 2025

APQP element – Tab Documents

| iqs ()<br>≡<br>€ | C - Supply Chai | Feasibility \$ | Study (FS) / Character Based Feasibility Study (CBFS) review and actions Documents TITLE Document attached by HELLA.TMP Document attached by Supplier.txt | Choose and upload  Choose and upload  22.01.2025  22.01.2025 |         | In Tab "Documents" supplier is<br>able to upload<br>documents/files/evidences (for<br>Hella view)<br>Here you can see all your<br>uploaded documents and<br>uploaded documents by<br>Hella |
|------------------|-----------------|----------------|----------------------------------------------------------------------------------------------------|--------------------------------------------------------------|---------|----------------------------------------------------------------------------------------------------|
|                  | Production Rel  | 4              | ✓ Close                                                                                                    |                                                              | 12 of 2 |                                                                                                    |

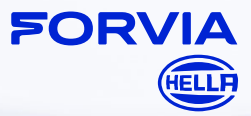

P.19 | IQS APQP Training Material - January, 2025

APQP element – Tab "Log"

| js Qi  | C - Supply Chai              | Feasibility Study (FS) / Character Based Feasibility Study (CBFS) review and actions X |                                                                                                    |    |  |  |  |
|--------|------------------------------|----------------------------------------------------------------------------------------|----------------------------------------------------------------------------------------------------|----|--|--|--|
| =<br>⊙ | Project                      | Planning                                                                               | Lewendel, Björn Lars ② 22.01.2025, 12:13 Before I am able to add manually a comment I have to click on "shared log" - right side icon in LOG AM |    |  |  |  |
|        | W Planning                   | Progress                                                                               |                                                                                                    | ×  |  |  |  |
| Ð      | Feasibility St               | 🔲 Log                                                                                  |                                                                                                    |    |  |  |  |
| E.     | Measuremen     Review of dra | @ Documents                                                                            | L Schibulski, Example 🚯 22.01.2025, 12:05                                                                                                    | •  |  |  |  |
|        | Drawing sub                  |                                                                                        | 'LOG'-File, here the supplier is able to add a Log / further comment                                                                            |    |  |  |  |
|        | Capacity Plan                |                                                                                        |                                                                                                    |    |  |  |  |
|        | Packaging di                 | fi<br>x                                                                                |                                                                                                    |    |  |  |  |
|        | Action: Fill or              |                                                                                        | Lewendel, Björn Lars 🚫 22.01.2025, 12:04<br>HELLA reply to your bad LOG file :)                                                                 |    |  |  |  |
|        | ▶ Process Develop            |                                                                                        |                                                                                                    |    |  |  |  |
|        | Product Develop              |                                                                                        |                                                                                                    |    |  |  |  |
|        | Product and Pro              |                                                                                        |                                                                                                    |    |  |  |  |
|        | Production Rele              |                                                                                        |                                                                                                    |    |  |  |  |
|        |                              |                                                                                        |                                                                                                    |    |  |  |  |
|        |                              |                                                                                        |                                                                                                    |    |  |  |  |
|        |                              |                                                                                        |                                                                                                    |    |  |  |  |
|        |                              |                                                                                        | New entry                                                                                                    | 21 |  |  |  |
|        |                              |                                                                                        |                                                                                                    | 3+ |  |  |  |
|        |                              |                                                                                        | ✓ Close                                                                                                    |    |  |  |  |

#### General:

In Tab "<u>Log</u>" the supplier can see additional Hella comments/feedback related to the APQP element

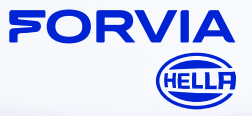

P.20 | IQS APQP Training Material - January, 2025

Send back APQP Status report to HELLA

| 🤱 🔞 🗖 🛎 iqs QC - S                                                | Supply Chain x +                                                 | - 0 ×                                                                                 | ▲ ⑦ □ ● @ 02:-5mp/dw x + |                              |                                                                    |                                                                                       |
|-------------------------------------------------------------------|------------------------------------------------------------------|---------------------------------------------------------------------------------------|--------------------------|------------------------------|--------------------------------------------------------------------|---------------------------------------------------------------------------------------|
| ← C A @ https://epapablelacom/apap/1301172/22-264-8617-308158316b |                                                                  |                                                                                       | ÷                        | - C Q 🗇 http                 | ps://eppap.hella.com/apqp/f33f017f-2c27-42e4-8e17-308ffb8811eb     |                                                                                       |
| iqs QC - Supply Chain                                             | AP Start page / APQP / 171.565-00 Demonstration                  | 🛧 Send back 🤮 Download PDF 🗘 Modules 👻 土 bjorn læs levendelighella.com 👻 🤀 Language 💌 | iqs                      |                              |                                                                    | 🔦 Send back 📓 Download PD# 🔀 Modules 👻 🛓 bjoen Jans Jovenskijbelia.com 👻 🚇 Langzage 👻 |
| ≡<br>Base data                                                    |                                                                  |                                                                                       | -                        | Base data                    |                                                                    |                                                                                       |
| Customer                                                          | Lewendel Björn Lars                                              |                                                                                       | -0                       | Customer                     | Lessentiel Buten Lans                                              |                                                                                       |
| D Summer                                                          | Levendel Bitm                                                    |                                                                                       | e                        | ) Summer                     | Located Bits                                                       |                                                                                       |
| E Contras data                                                    | 14.43 0004                                                       |                                                                                       |                          | J                            | CONTRACT, APART                                                    |                                                                                       |
| Statut Sale                                                       | (Ur. Lakeber)                                                    |                                                                                       |                          | STRUTT CRIP                  | 18.12.2024                                                         |                                                                                       |
| Descalon                                                          | la Jon anaron                                                    |                                                                                       |                          | Descision                    | for your amontoin                                                  |                                                                                       |
| Part                                                              | 171.865.00                                                       |                                                                                       |                          | Part                         | 171.565.00                                                         |                                                                                       |
| Protect description customer                                      | Hello dear supplier, this is the first submission of APOP Report |                                                                                       |                          | Part making                  | Units date to ending this in the first to beginning of ADOD Depart |                                                                                       |
| Project description suggine                                       | Our project INZ - Yarkent I/T                                    |                                                                                       |                          | Project description supplier | Our project IV 2 - rankant O1                                      | Send back<br>Dr.you walf to read back this project?<br>Cannot of one                  |
| Control & 2021a No. America Social An America                     |                                                                  |                                                                                       |                          |                              | 2.2.2.2.2.2.2.2.2.2.2.2.2.2.2.2.2.2.2.                             |                                                                                       |

When all elements are updated accoring to current status click on "<u>SEND BACK</u>" button

New window appears, click on "<u>OK</u>" to send back APQP report to Hella

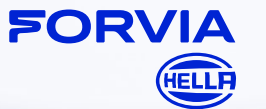

P.21 | IQS APQP Training Material - January, 2025

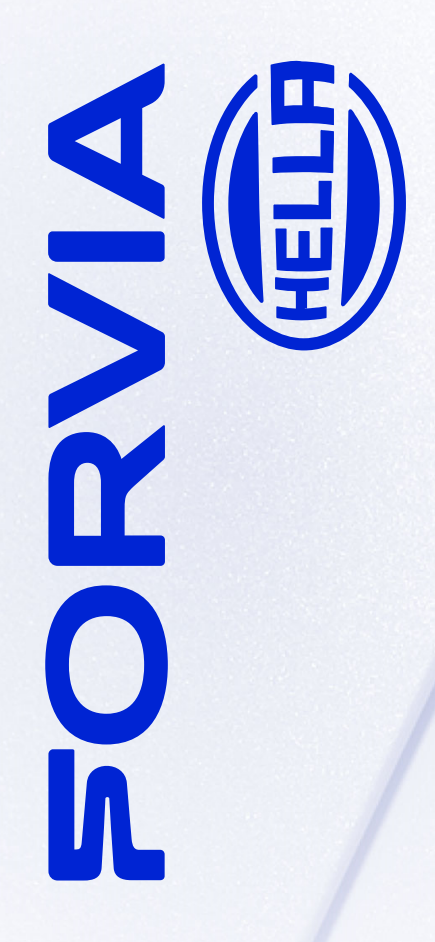